## **Completing a Cancellation**

## 1. Search for the policy by the insured's name or property address.

| 2  | Agent Tools        | Q Penny      |          |           |                   | ×                                                                                                    | + New Quote | Þ | θ |
|----|--------------------|--------------|----------|-----------|-------------------|----------------------------------------------------------------------------------------------------|-------------|---|---|
| ٥  | SHBOARD            |              |          |           |                   |                                                                                                    |             |   | ٦ |
| -  |                    |              |          |           |                   |                                                                                                    |             |   |   |
| Ad | tion Required      | Insured Name | Elapsed  | Time Left | Premium           |                                                                                                    |             |   |   |
| P  | noto Review Failed | TEST1 TEST1  | 6 months |           | <sup>\$</sup> 488 | Provided photos contradict application data. Please, review and correct application data or provide new photos |             | ~ |   |
| P  | noto Review Failed | TEST1 TEST1  | 6 months |           | <sup>\$</sup> 488 | Provided photos contradict application data. Please, review and correct application data or provide new photos |             | ~ |   |

2. Once you are in the Policy Details screen, click "Cancel" in the upper right-hand

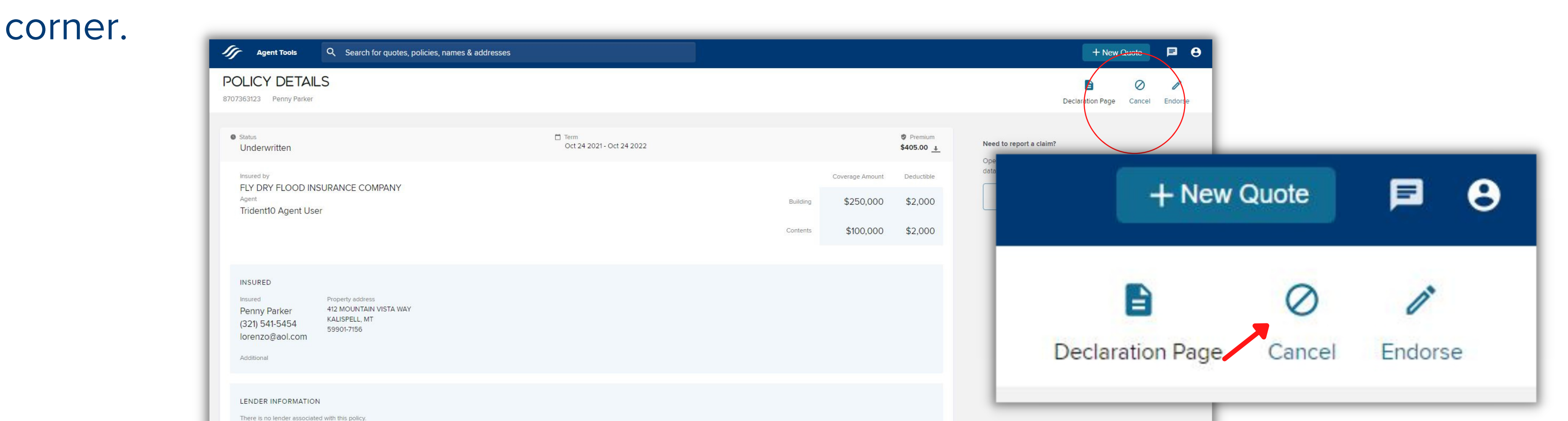

## 3. Once in the Policy Cancellation section, select the Cancellation Reason and the Date of Cancellation.

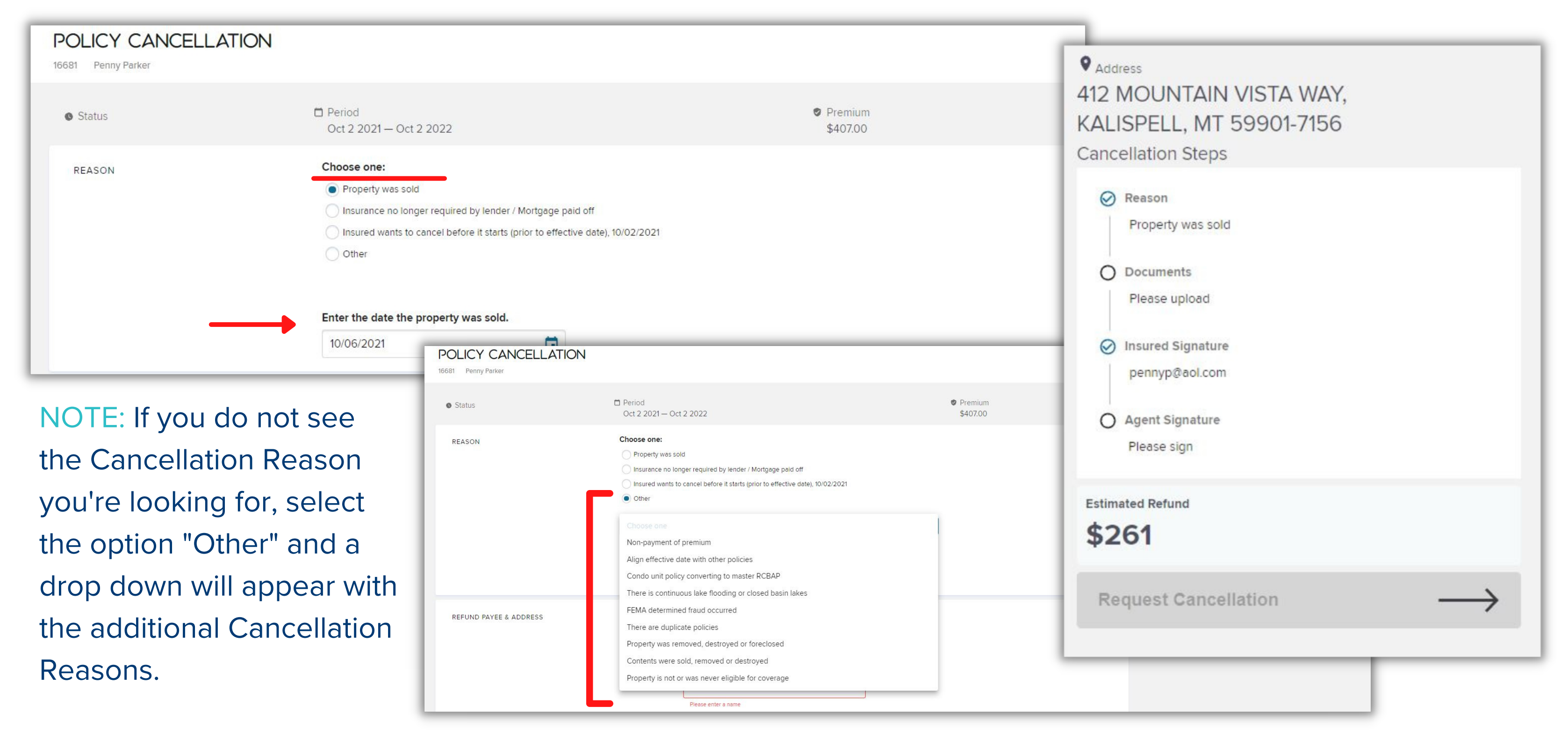

POWERED BY SNFS

4. Next, upload the required documents for the specific cancellation reason and select "Verify Document".

| DOCUMENTATION | Please upload ONE of of the following docur                                                                                                    | ments as proof the property was sold.                                                                                                    |                          |                          |               |  |  |  |
|---------------|----------------------------------------------------------------------------------------------------|----------------------------------------------------------------------------------------------------|--------------------------|--------------------------|---------------|--|--|--|
|               | <ul> <li>Warranty Deed</li> </ul>                                                                                                    | Warranty Deed                                                                                                    |                          |                          |               |  |  |  |
|               | HUD-1 Settlement Statement                                                                                                    |                                                                                                    |                          |                          |               |  |  |  |
|               | Closing Disclosure Statement                                                                                                    |                                                                                                    |                          |                          |               |  |  |  |
|               | Drag here to upload<br>Allowed file types: pdf, jpg                                                                                                    |                                                                                                    |                          | Choose file              |               |  |  |  |
|               | 💷 bill of sale.pdf                                                                                                    | <mark>──                                    </mark>                                                                                                    | Manage Desktop           |                          | ×<br>~ ?      |  |  |  |
|               | and the second second se | ← → ✓ ↑ 🗖 > This PC > Deskt                                                                                                    | qq                       | Search Desktop           | م             |  |  |  |
|               | Verify Document                                                                                                    | ✓ ★ Quick access                                                                                                    | Name                     | Date modified Type       | ^             |  |  |  |
|               |                                                                                                    | Desktop                                                                                                    | A Deskop                 |                          |               |  |  |  |
|               |                                                                                                    | ◆                                                                                                    | <i>A</i>                 |                          |               |  |  |  |
|               |                                                                                                    |                                                                                                    | *                        |                          |               |  |  |  |
|               |                                                                                                    | April Development                                                                                                    | Access to floodpro (1)   |                          | 5             |  |  |  |
|               |                                                                                                    |                                                                                                    | APCIA Notes              |                          | o de la con   |  |  |  |
|               |                                                                                                    |                                                                                                    | bill of sale             | 10/1/2021 12:36 PM Adobe | r<br>e Acroba |  |  |  |
|               |                                                                                                    | and the second second se | C Bill of sale_SAMPLE    |                          |               |  |  |  |
|               |                                                                                                    | A second                                                                                                    |                          |                          |               |  |  |  |
|               |                                                                                                    |                                                                                                    |                          |                          |               |  |  |  |
|               |                                                                                                    | × <b>1</b>                                                                                                    |                          |                          |               |  |  |  |
|               |                                                                                                    | > 🗊 D Objects                                                                                                    |                          |                          | ~             |  |  |  |
|               |                                                                                                    | 33 iter                                                                                                    | <ul><li>✓ &lt;</li></ul> |                          |               |  |  |  |

5. Verify the Document: The document will display beside the verification questions. NFS will not underwrite this cancellation if you can verify this information. If you cannot, NFS will underwrite this cancellation.

Once the questions are completed, select "Submit Verification". A green check mark will appear to confirm document verification.

| DOCUMENT REVIEW                                   |                                                                                                    | Drag here to upload<br>Allowed file types: pdf, jpg                        |
|---------------------------------------------------|----------------------------------------------------------------------------------------------------|----------------------------------------------------------------------------|
| BILL OF SALE                                      | A12 MOUNTAIN VISTA WAY<br>KALISPELL, MT 59901-7156<br>Do Addresses match?                                                                                                    | <ul> <li>bill of sale.pdf</li> <li>Document Verified. Re-Verify</li> </ul> |
| DATE OF SALE PROPERTY ADDRESS INDIVIDUALS ON DEED | Confirm Date of Sale<br>Please validate the requested Cancellation Date matches the Date of Sale on the<br>document. If they do not match, please correct the Date of Sale below. Please note<br>that changing this date will change the refund amount.<br>10/19/2021 |                                                                            |
|                                                   | Verify document has been completed         ✓         I hereby attest that the information provided is correct and the document         ✓         Return         Submit Verification                                                                                   |                                                                            |
|                                                   |                                                                                                    |                                                                            |

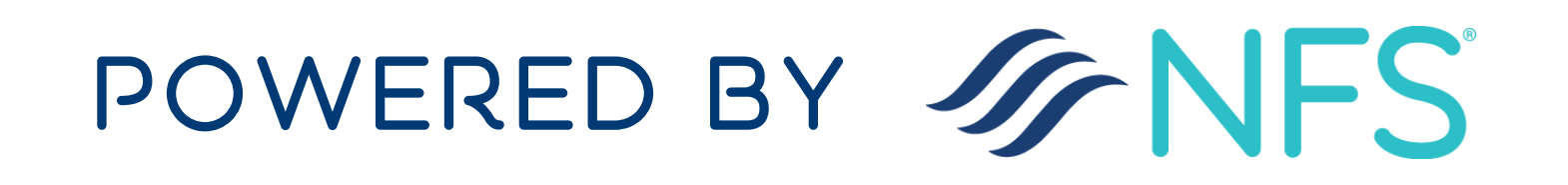

6. Next, the insured's signature will be required. Select to either email the insured to receive their signature OR to confirm and certify on-site.

| INSURED SIGNATURE           | Choose a signature n  Send E-Signature Re  Please confirm the em | nethod<br>quest On-Site<br>nail address. <mark>This r</mark> eque | st will be sent upon cancel request submission. |                                                                                                    |                                                                                                    |                                                                                            |
|-----------------------------|------------------------------------------------------------------|-------------------------------------------------------------------|-------------------------------------------------|----------------------------------------------------------------------------------------------------|----------------------------------------------------------------------------------------------------|--------------------------------------------------------------------------------------------|
| <b>Option to Send Email</b> | First Name                                                       | Penny                                                             |                                                 |                                                                                                    |                                                                                                    |                                                                                            |
| Request                     | Last Name                                                        | Parker                                                            |                                                 |                                                                                                    |                                                                                                    |                                                                                            |
|                             | Email Address                                                    | lorenzo@aol.com                                                   |                                                 |                                                                                                    |                                                                                                    |                                                                                            |
|                             |                                                                  |                                                                   | INSURED SIGNATURE                               | Choose a signature method<br>By clicking the "I Certify" b<br>false statements may be p<br>On-Site Verification | od<br>outton, I, Penny Parker certify that the above stater<br>unishable by fine or imprisonment under applicab<br>n for Penny Parker accepted | ments are correct to the best of my knowledge, and I understand that an<br>le federal law. |
|                             |                                                                  |                                                                   | <b>Option to Certify</b>                        | First Name                                                                                                    | Penny                                                                                                    |                                                                                            |
|                             |                                                                  |                                                                   | On-Site                                         | Last Name                                                                                                    | Parker                                                                                                    |                                                                                            |
|                             |                                                                  |                                                                   |                                                 | I Certify                                                                                                    |                                                                                                    |                                                                                            |

7. Confirm the Refund Payee and the address the refund check is being mailed to.

| REFUND PAYEE & ADDRESS | Please confirm Pa | ayee & Mailing Address |          |  |
|------------------------|-------------------|------------------------|----------|--|
|                        | Check Payable to: | Insured - Penny Parker | <b>~</b> |  |
|                        | Mail Check to:    | New Address            | *        |  |
|                        | Name:             | Penny Parker           |          |  |
|                        | Mailing Address:  | 543 Conrad Dr          |          |  |
|                        |                   | Foreign Address?       |          |  |
|                        | City:             | Kalispell              |          |  |
|                        | State:            | Montana                | •        |  |
|                        | Postal Code:      | 59901                  |          |  |

8. Click the "I Certify" button for your agent signature and to confirm the information you provided is correct.

| SENT SIGNATURE | Flood Insurance Policy Ca     | ncellation Request                                                                                                    |  |
|----------------|-------------------------------|----------------------------------------------------------------------------------------------------|--|
|                | By clicking the "I Certify" b | utton, I certify that the above statements are correct to the best of my knowledge, and I understand that any false statements      |  |
|                | may be punishable by fine     | or imprisonment under applicable federal law. By clicking the "I Certify" button I also certify that the matters being certified to |  |
|                | discusse                      | d with the applicable insured(s).                                                                                                   |  |
|                | I Certify                     | Flood Insurance Policy Cancellation Request                                                                                         |  |
|                |                               |                                                                                                    |  |
|                |                               | Agent Certification Provided                                                                                                    |  |
|                |                               | Certification has been accepted.                                                                                                    |  |

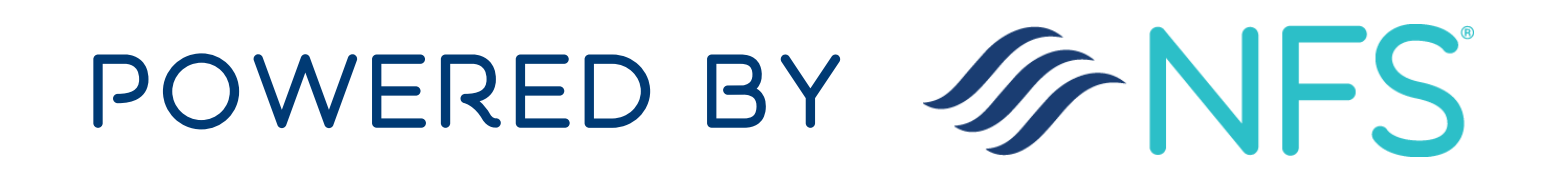

## 9. Finally, click the "Request Cancellation" button to process the cancellation.

| Agent Tools Q Search for qu               | uotes, policies, names & addresses                                                                                                    | <ul> <li>Address</li> <li>412 MOUNTAIN VISTA WAY,</li> <li>KALISPELL, MT 59901-7156</li> <li>Cancellation Steps</li> </ul> |
|-------------------------------------------|----------------------------------------------------------------------------------------------------|----------------------------------------------------------------------------------------------------|
| POLICY CANCELLATION<br>16681 Penny Parker |                                                                                                    | Reason<br>Property was sold                                                                                                |
| • Status                                  | Period Oct 2 2021 - Oct 2 2022  Promum \$407.00  Choose one:  Property was sold Insurance no longer required by lender / Mortgage paid off Insurance no longer required by lender / Mortgage paid off Insured wants to cancel before it starts (prior to effective date), 10/02/2021 Other  Enter the date the property was sold.  10/06/2021  Please upload ONE of of the following documents as proof the property was sold.  Warranty Deed HUD-1 Settlement Statement Closing Disclosure Statement | Documents Uploaded Insured Signature Penny Parker Signed Estimated Refund                                                  |
|                                           | Drag here to upload<br>Allowed file types: pdf, jpg                                                                                                    | \$261<br>Request Cancellation →                                                                                            |

10. After the cancellation has been requested, the Policy Details page will appear where you can confirm the status of the policy on the left-hand side of the policy details. NOTE: you may need to refresh the page to see the updated status.

| Agent Tools Q Search for quotes, policies, names & addresses                                                                                             |                                 |                                 |               | + New Quote 🔎 😫                                                                          |
|----------------------------------------------------------------------------------------------------|---------------------------------|---------------------------------|---------------|------------------------------------------------------------------------------------------|
| POLICY DETAILS<br>8707362333 Penny Parker                                                                                                    |                                 |                                 |               | Declaration Page Cancel Endorse                                                          |
| Status     Cancelled                                                                                                    | Term<br>Oct 2 2021 - Oct 2 2022 | Term<br>Oct 2 2021 - Oct 2 2022 |               | Need to report a claim?<br>Open in FloodPro to Report a Claim, Renew, or View all Policy |
| Insured by<br>FLY DRY FLOOD INSURANCE COMPANY                                                                                                    |                                 | Coverage Amo                    | nt Deductible | data.                                                                                    |
| Agent<br>Trident10 Agent User                                                                                                    |                                 | Building \$150,00               | 0 \$2,000     | € Open in FloodPro                                                                       |
|                                                                                                    |                                 | Contents \$60,00                | 0 \$2,000     |                                                                                          |
|                                                                                                    |                                 |                                 |               |                                                                                          |
| INSURED<br>Insured Property address<br>Penny Parker 412 MOUNTAIN VISTA WAY<br>(351) 245-4515 KALISPELL, MT<br>59901-7156<br>pennyp@aol.com<br>Additional |                                 |                                 |               |                                                                                          |
| LENDER INFORMATION<br>There is no lender associated with this policy.                                                                                    |                                 |                                 |               |                                                                                          |

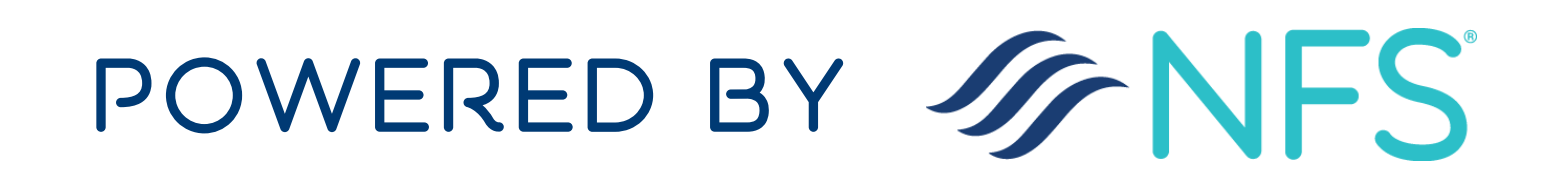